1.

「独立アカウントを作成」を選択します。

| CimF<br>v1.2. |            |
|---------------|------------|
| A qw qwe      | $\sim$     |
| 合 パスワード       | Ø          |
| 1             | パスワードを忘れた? |
| ログイ           |            |
| クラウドアカウ       | ントを作成      |
| 独立アカウン        | トを作成       |
|               |            |
|               |            |
|               |            |
|               |            |
|               |            |
| もっと           | 2          |

お名前、パスワードはご自由に設定してください。

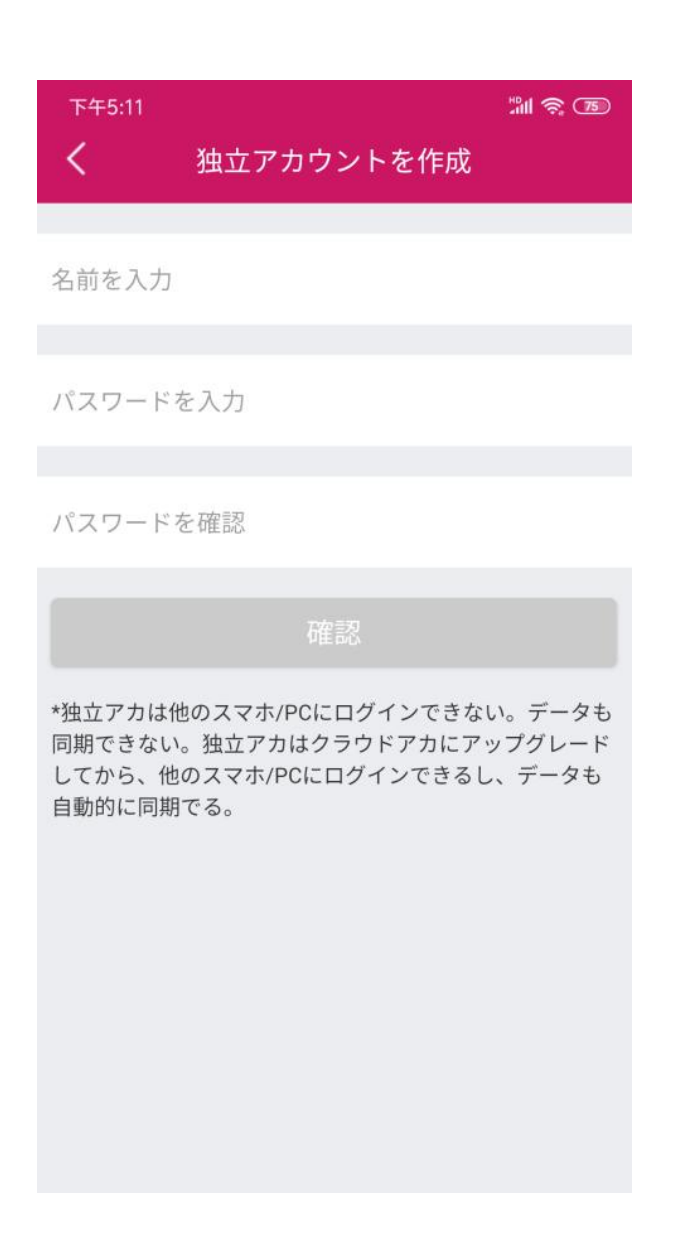

3.

設定した独立アカウントでログインします。

| Cimeax®<br>v1.2.2 |            |  |  |
|-------------------|------------|--|--|
| A dw dwe          | $\sim$     |  |  |
| 台 パスワード           | Ø          |  |  |
| ログイン              | パスワードを忘れた? |  |  |
| クラウドアカウントを作成      |            |  |  |
| 独立アカウントを作成        |            |  |  |
|                   |            |  |  |
|                   |            |  |  |
|                   |            |  |  |
|                   |            |  |  |
| もっと               |            |  |  |

クラウドアカウントアカへアップグレード画面で「後ほど」を選択します。

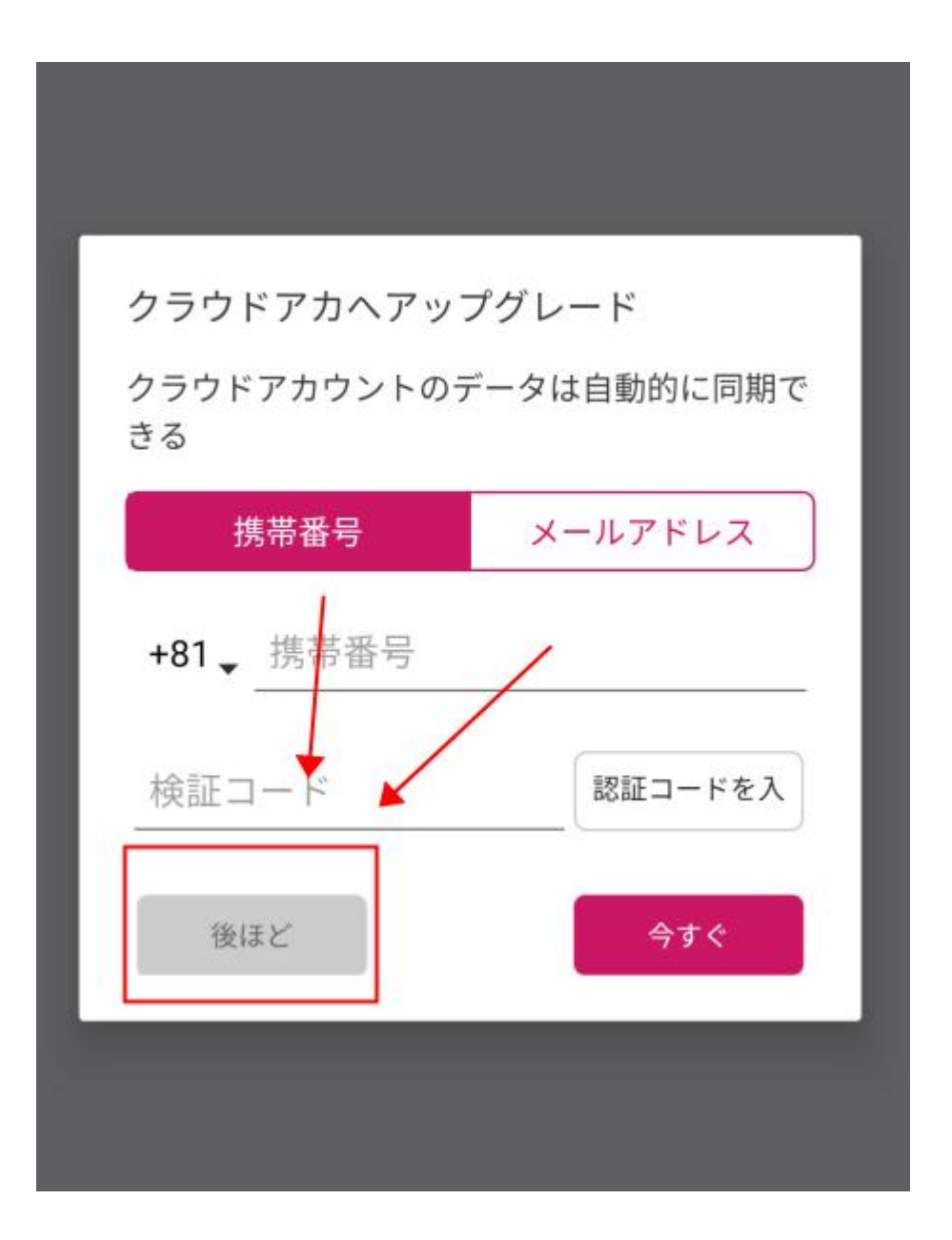

操作画面に入り、右上のアイコンをクリックして、「設備を追加」を選択してください。

| <b>FaxGo</b><br>設備を追加してください | 当<br>の<br>()<br>()<br>()<br>()<br>()<br>()<br>()<br>()<br>()<br>()<br>()<br>()<br>()                                                                                                    |
|-----------------------------|----------------------------------------------------------------------------------------------------|
| /                           |                                                                                                    |
|                             |                                                                                                    |
|                             |                                                                                                    |
|                             |                                                                                                    |
| 接続できる設備がない                  |                                                                                                    |
|                             |                                                                                                    |
|                             |                                                                                                    |
|                             | Ø                                                                                                    |
|                             | FaxGo   設備を追加してください   Image: Contract of the second second sec |

リモートアクセス(遠隔操作)の設定を完了後、スマホをモバイル通信に切り替えてか ら、「設備を追加」の「指定」で CimFAX を追加してから使用できるようになります。

## 設備 ID: CimFAX のシリアル番号

設備アカウント:admin 以外の「リモートアクセス」権限があるアカウント

設備パスワード:上記アカウントのパスワード

| @ <sup>8</sup> .d <b>(0</b> |       | <b>n</b> ā 101 🔲 1 | 10:03        |
|-----------------------------|-------|--------------------|--------------|
| <                           | 設備を追加 | 0                  | $\checkmark$ |
| 発見                          | -     | 指定                 |              |
|                             |       |                    |              |
|                             |       |                    |              |
|                             |       |                    |              |
|                             |       |                    | Ø            |
|                             |       |                    |              |
|                             |       |                    |              |
|                             |       |                    |              |
|                             |       |                    |              |
|                             |       |                    |              |
|                             |       |                    |              |
|                             |       |                    |              |
|                             |       |                    |              |
|                             |       |                    |              |
|                             |       |                    |              |

ご注意:

FAXGO「指定」で登録:リモートアクセス(遠隔操作)の設定を完了後、「指定」で CimFAX のシリアル番号で登録することができます。この設定をしていなければ、外出 先や CimFAX と繋がっている LAN ルーターの WIFI エリアを離れたところでは登録する ことができません。

admin にはシステムの安全性を高めるために、リモートアクセスの権限がありません。

他のアカウントに「リモートアクセス」権限を与える時は、「ユーザーアカウント」で 設定してください。